## **Exception Request Basic Details**

The following fields in the Basic Details wizard page of an Exception Request must be specified when creating an exception.

- Title : Enter the text to name the exception request.
- Vulnerability Scope: Click to view a list of options. When you select an option the Exception Request Basic Details page will alter depending on your selection.
  - Vulnerability Definition(s): Use this option to create an exception for one or more vulnerability definitions. This will apply an exception for one or more vulnerabilities across a range of entities.

| Exception Request |                                                                               |                                   | 🗆 🗙                  |
|-------------------|-------------------------------------------------------------------------------|-----------------------------------|----------------------|
| 1. Basic Details  | Step 1: Enter Exception                                                       | Request Information               | * = required         |
| 2. Attach File    | Title* Excepti                                                                | on for AC-1.A. 1. 1 Devops and de |                      |
|                   | Vulnerability Scope* Select<br>Entities Scope* Select<br>Reason for Exception | Vulnerability Scope               |                      |
|                   | Start Data                                                                    |                                   |                      |
|                   | End Date                                                                      | 7-06                              |                      |
|                   | Next Review Date                                                              |                                   |                      |
|                   |                                                                               |                                   |                      |
|                   |                                                                               |                                   |                      |
|                   |                                                                               |                                   |                      |
|                   |                                                                               |                                   |                      |
|                   |                                                                               |                                   |                      |
| Cancel            |                                                                               |                                   | < Back Next > Finish |

The Basic Details page of the Exception Request wizard.

• Optional: Click + to open the Select Vulnerabilities dialog to browse for one or more vulnerabilities. The exception will be linked to any vulnerabilities selected.

| Severity T                            | High                         | Select search criter | ia 🔻                         |
|---------------------------------------|------------------------------|----------------------|------------------------------|
| Select search criteria 🔹              |                              | Select search criter | ia 🔻                         |
| <ul> <li>Published between</li> </ul> | 2018-10-03 and 2019-10-03    | Modified betwee      | en 2018-10-03 and 2019-10-03 |
| Search in the National Vulner         | ability Database.            |                      | Search                       |
| Matching Vulnerabilities              |                              |                      | Vulnerabilities to assign    |
| A More than 250 vulnerabilitie        | es found. Showing first 250. | <b>^</b>             |                              |
| 1-100 of 250 Show 100 V r             | ows Page 1 2 3 (             | Go to 1 Go           |                              |
| More Actions <b>V</b>                 | Filter by - Show a           | III - ▼ Refresh      |                              |
| Name                                  | ▼ Identifier Pub             | lished               |                              |
| CVE-2018-9206                         | CVE-2018-9206 2018           | -10-11               | •                            |
| CVE-2018-8531                         | CVE-2018-8531 2018           | -10-10               |                              |
| CVE-2018-8513                         | CVE-2018-8513 2018           | -10-10               |                              |
|                                       | 01/2 0040 0044 0040          | · · · · ·            |                              |

- The Select Vulnerabilities dialog.
- Common Platform Enumeration(s): Creating an exception for a CPE can save you a lot of time if you have a technology that you are unable to patch that has multiple CVEs. This allows you to create a single exception for the CPE, instead of an exception for each vulnerability tied to the CPE. For example, if a version of your router operating system embeds an outdated Java version, you can create an exception for the router OS, and therefore not be required to patch the outdated Java version until a router OS patch is available.

Selecting this option will apply the exception to all new and existing vulnerabilities attached to all new and existing CVEs mapped to the selected CPF

- Apply To All Vuln Definitions for selected Entity(s): The exception will apply to all vulnerability definitions for the selected entities and entity collections options. This option is useful for servers that you don't want to apply any patches to. For example, an ecommerce provider may restrict that its servers are not allowed to be patched during the holiday shopping season.
- Entities Scope: Click this field to view a list of options to define the vulnerability scope on the entities:

Selecting this option along wit Wulnerability Definitions or Common Platform Enumeration(s) in the Vulnerability Scope field will make the exception i automatically apply to all new and existing vulnerabilities created with the specified definitions.

- Select Entities: Confines the exception to the chosen entities.
  - i

i

Selecting this option along with Apply To All Vuln Definition for selected Entity(s) in theVulnerability Scope field will make the exception automatically apply to all new and existing vulnerabilities created with the specified definitions.

- Others: Add the scope in a text description if you're not able to select specific entities.
- Reason for Exception : Explain why the exception is required.
- Compensatory Controls : Select compensating controls, if applicable, that will offset the risk of the vulnerabilities.

- Apply to All Instances: Applies the exception to all instances of the vulnerability or CPE.

- Start Date : Select a date from when you want to start applying the exception.
- End Date: If the exception is for a specific period, select an end date. Otherwise, leave this field empty if the exception is on-going.
- Next Review : Select the date and time that the exception should be reviewed by next. This is just a memo field and will not send any notification.
- **Override Compliance Score**: Enter a value to override the compliance score.